Получите у классного руководителя логин и пароль для входа в единую систему <u>Сетевой город</u>. Откройте интернет браузер и перейдите на страницу <u>https://krd.rso23.ru:444/</u>

| Сетевой Город                                                                                                    | Образование       |  |
|----------------------------------------------------------------------------------------------------|-------------------|--|
| Ofeningeneral springer                                                                                                    | Passence dationer |  |
| Name<br>Tananan yan<br>Tananan<br>Nama<br>Tananan<br>Tananan<br>Tananan<br>Tananan<br>Tananan<br>Tananan<br>Tananan<br>Tananan<br>Tananan |                   |  |
| Planning<br><br>Microsoft with<br>Microsoft and Annual<br>Boot                                                                            |                   |  |

введите логин и пароль и нажмите "Войти". При первом входе система предложит сменить пароль. Придумайте и запомните для себя новый пароль. если вы смените пароль то в следующий раз будете входить в систему уже под вашим новым паролем. Логин не меняется. В открывшемся окне вы увидите следующую информацию:

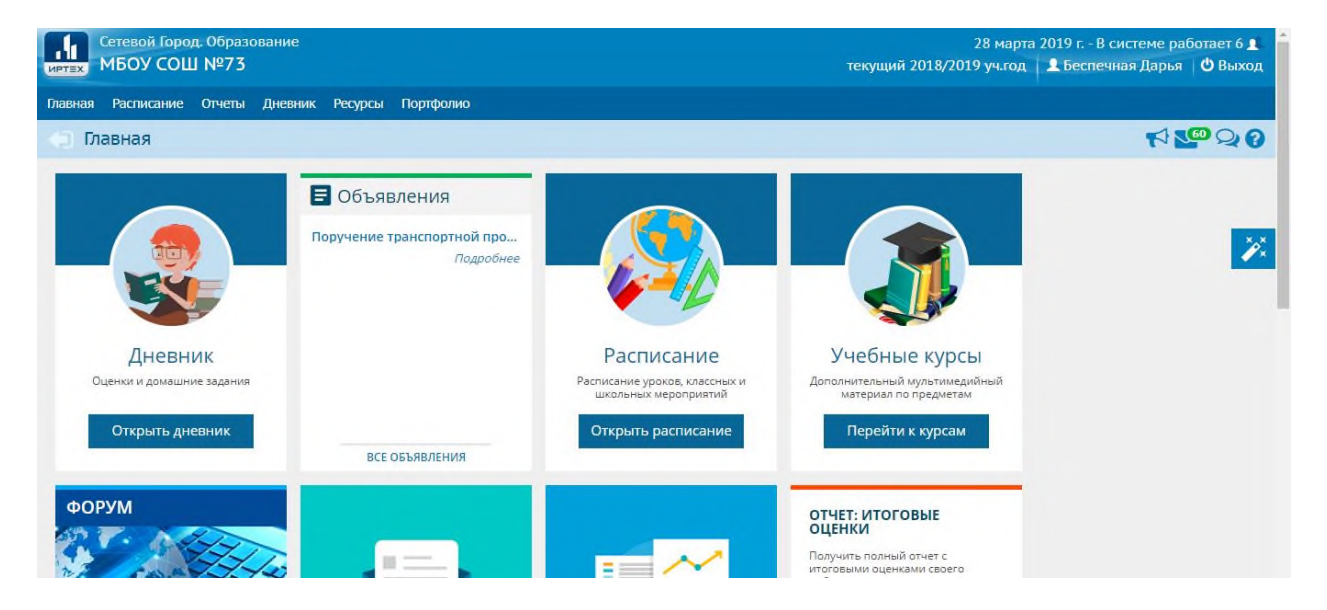

если перейти на вкладку "Расписание" вы сможете просмотреть расписание вашего ребенка на день, неделю или по предметам:

|         | етевой<br>ІБОУ | Город. (<br>СОШ N | Образовани<br>№ <b>73</b> | e                 |                   |                   |                   |                |                | текущий 2018 | 28 март<br>/2019 уч.год | а 2019 г В системе работает<br>👤 Беспечная Дарья 🛛 🖒 Вы |
|---------|----------------|-------------------|---------------------------|-------------------|-------------------|-------------------|-------------------|----------------|----------------|--------------|-------------------------|---------------------------------------------------------|
| авная   | Расписа        | ание О            | тчеты Днеі                | вник Ресур        | сы Портфа         | лио               |                   |                |                |              |                         |                                                         |
| ) He    | целя/          | Распи             | сание на                  | 13 неделі         | ю: с 19.11        | .18 по 25.        | .11.18 (2 че      | етверть)       |                |              |                         | ¶ <mark>₹@</mark> Ç                                     |
| Вид     |                |                   | Расписание                | е для класса и    | іли предм♥        |                   |                   |                |                |              | 🚔 На пе                 | чать 💆 Экспорт в Ех                                     |
| Неделя  |                |                   | (19.11.18 - 2             | 25.11.18) :13*    | 0 0               |                   |                   |                |                |              |                         |                                                         |
| Смена   |                |                   | Bce                       |                   | •                 |                   |                   |                |                |              |                         |                                                         |
| Ученики | 1              |                   | Беспечный                 | Матвей            |                   |                   |                   |                |                |              |                         |                                                         |
| Класс\П | аралле.        | ль                | 1a                        |                   |                   |                   |                   |                |                |              |                         |                                                         |
| Предме  | т              |                   | Bce                       |                   | •                 |                   |                   |                |                |              |                         |                                                         |
|         |                |                   |                           |                   |                   |                   |                   |                |                |              |                         |                                                         |
| Смена   | №<br>урока     | Время<br>урока    | Пн<br>19.11.18            | Вт<br>20.11.18    | Cp<br>21.11.18    | Чт<br>22.11.18    | Пт<br>23.11.18    | C6<br>24.11.18 | Bc<br>25.11.18 |              |                         |                                                         |
| 1       | 1              | 8:30-<br>9:10     | лит.чтение<br>[4]         | лит.чтение<br>[4] | лит.чтение<br>[4] | лит.чтение<br>[4] | Кубановед.<br>[4] |                |                |              |                         |                                                         |
| 1       | 2              | 9:30-<br>10:10    | Рус.яз. [4]               | Рус.яз. [4]       | Рус.яз. [4]       | Рус.яз. [4]       | Рус.яз. [4]       |                |                |              |                         |                                                         |
| 1       | 3              | 10:30-            | Физ-ра                    | Окр. мир          | Матем. [4]        | Техн. [4]         | Муз. [4]          | 1              |                |              |                         |                                                         |

вкладка "Дневник" отображает оценки ребенка за неделю. Неделю можно выбрать в форме вверху страницы

| TEX O  | Сетевой Город. Образован<br>МБОУ СОШ №73       | ие                       |                      |                                        | 28 марта 2<br>текущий 2018/2019 уч.год | 2019 г В системе работает 5 ј<br>👤 Беспечная Дарья 🛛 🖒 Выхо |
|--------|------------------------------------------------|--------------------------|----------------------|----------------------------------------|----------------------------------------|-------------------------------------------------------------|
| вная   | Расписание Отчеты Дне                          | евник Ресурсы Портфолио  |                      |                                        |                                        |                                                             |
| Д      | евник: Беспечный М                             | атвей, 1а, 2 четверть    |                      |                                        | Дети: Беспечный                        | Матвей 🔹 📢 🌆 🖓                                              |
| • Npc  | осроченные задания 0                           | 👻 🏲 Задания из электронн | ных курсов 0 🗸       |                                        |                                        | A                                                           |
| ,      |                                                |                          | 51                   |                                        |                                        | порядок дней:                                               |
|        |                                                | +                        | 13 неделя: 19.11.201 | 8 - 25.11.2018 👻 👄                     |                                        | 1 4<br>2 5<br>3 6                                           |
|        | урок                                           | ДОМАШНЕЕ ЗАДАНИЕ         | ОЦЕНКА               | урок                                   | ДОМАШНЕЕ ЗАДАНИЕ                       | ОЦЕНКА                                                      |
| 018 r. | 1 Литературное чтен<br>08:30 - 09:10 , 4       | не задано                |                      | 1 Литературное чте<br>08:30 - 09:10, 4 | ен не задано                           |                                                             |
| бря 20 | 2 Русский язык<br>09:30 - 10:10, 4             | не задано                |                      | 2 Русский язык<br>09:30 - 10:10, 4     | не задано                              |                                                             |
| 9 ноя  | 3 Физическая культу<br>10:30 - 11:10, спортзал | не задано                |                      | 3 Технология<br>10:30 - 11:10, 4       | не задано                              |                                                             |
| ник, 1 | 4 Изобразительное и<br>11:30 - 12:10, 4        | не задано                |                      | 4 Математика<br>11:30 - 12:10, 4       | не задано                              |                                                             |
| едель  | 5                                              |                          |                      | Баве                                   |                                        |                                                             |
| E      | 6                                              |                          |                      | 6                                      |                                        |                                                             |

вкладка "Отчеты" выдает различную итоговую информацию

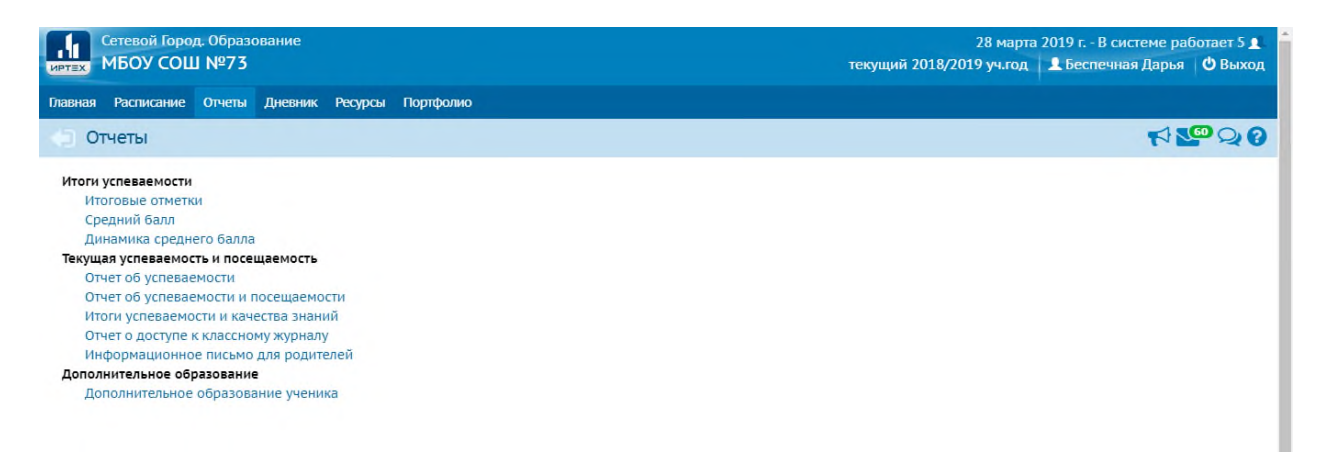

например отчет об итоговой успеваемости:

|           |                                                       | Итс                     | ГОВЫ        | е отм      | етки       |  |            |  |  |
|-----------|-------------------------------------------------------|-------------------------|-------------|------------|------------|--|------------|--|--|
| 1         | Фамилия, имя учас<br>Учебный год: 2018<br>Класс: 1а   | цегося: Беспеч<br>/2019 | ный Матвей  |            |            |  | 242        |  |  |
| √Ω        | Предмет<br>1 четверть 2 четверть 3 четверть 4 четверт |                         | Год. оценка | Итог.      |            |  |            |  |  |
|           |                                                       | 1 четверть              | 2 четверть  | 3 четверть | 4 четверть |  | Экз.оценка |  |  |
| 1 Литера  | турное чтение                                         | н/оц                    | н/оц        | н/оц       |            |  |            |  |  |
| 2 Русский | й язык                                                | н/оц                    | н/оц        | н/оц       |            |  |            |  |  |
| 3 Матема  | тика                                                  | н/оц                    | н/оц        | н/оц       |            |  |            |  |  |
| 4 Кубано  | ведение                                               | н/оц                    | н/оц        | н/оц       |            |  |            |  |  |
| 5 Окружа  | вющий мир                                             | н/оц                    | н/оц        | н/оц       |            |  |            |  |  |
| б Изобра  | зительное искусство                                   | н/оц                    | н/оц        | н/оц       |            |  |            |  |  |
| 7 Музыка  | 1                                                     | н/оц                    | н/оц        | н/оц       |            |  |            |  |  |
| 8 Физиче  | еская культура                                        | н/оц                    | н/оц        | н/оц       |            |  |            |  |  |
|           |                                                       | 11/011                  | H/011       | H/011      |            |  |            |  |  |